Australian Government Department of Agriculture, Water and the Environment ABARES

## Instructions to access ABARES Web Mapping Services

## ArcGIS server in ArcCatalog 10.6 as at 21 October, 2019

Web mapping services can be viewed using an online mapping application or using a desktop GIS program such as ArcGIS. These instructions explain how to access ABARES web mapping services using the ESRI software ArcCatalog.

Once a connection is made in ArcCatalog the services can be added to your ArcGIS sessions in ArcMap or ArcGISPro. These instructions were prepared for use in ArcCatalog 10.6 with ABARES web mapping services hosted by CSIRO as at 2019.

Please see the ABARES website's <u>web mapping services page</u> for the most up to date information regarding web mapping services.

- 1. Open ArcCatalog or ArcMap
  - a. In ArcCatalog Open Catalog tree
  - b. In ArcMap click add data
- 2. Double Click Add ArcGIS Server opens Add ArcGIS Server popup

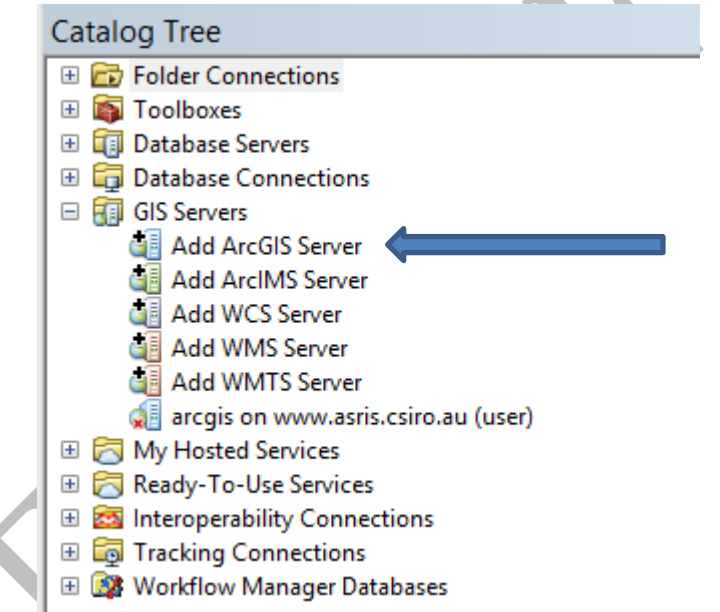

 Under 'what would you like to do?' Stay with the default selection 'Use GIS services' and click Next >

|      | Add ArcGIS Server                                                                                                    | ×   |
|------|----------------------------------------------------------------------------------------------------|-----|
|      | This wizard guides you through the process of<br>making a connection to an ArcGIS Server. You can<br>create a connection to use, publish, or administer<br>GIS services. |     |
| -> 🤃 | What would you like to do?                                                                                                    |     |
|      | O Administer GIS server                                                                                                    |     |
|      | < Back Next > Can                                                                                                    | cel |

4. Enter Server URL and click Finish

ABARES ArcGIS ready web mapping services are available through two very similar server URLs. There is very little difference between using one or the other. The first is based on SOAP (simple Object Access Protocol) and has more security standards, the second is based on REST (Representational State transfer) using JSON data format which may be more compatible with some browsers. Note that no user name or password is required.

- a. <u>https://www.asris.csiro.au/arcgis/services/abares/</u> or
- b. <u>https://www.asris.csiro.au/arcgis/rest/services/abares</u>

| Server URL:        | https://www.asris.csiro.au/arcgis/services/abares/     |
|--------------------|--------------------------------------------------------|
|                    | ArcGIS Server: http://gisserver.domain.com:6080/arcgis |
| Authentication (O  | ptional)                                               |
| User Name:         |                                                        |
| Password:          |                                                        |
|                    | ✓ Save Username/Password                               |
| About ArcGIS Serve | er connections                                         |
|                    |                                                        |
|                    |                                                        |
|                    |                                                        |
|                    |                                                        |

5. Expand + button in Catalog tree to see subfolders

## 6. Expand the **abares** folder

| <ul> <li>Folder Connections</li> <li>Toolboxes</li> <li>Database Servers</li> <li>Database Connections</li> <li>GIS Servers</li> <li>Add ArcGIS Server</li> <li>Add WCS Server</li> <li>Add WMS Server</li> <li>Add WMTS Server</li> <li>Add WMTS Server</li> <li>acgis on www.asris.csiro.au (user)</li> <li>abares</li> <li>australias_indigenous_forest_estate_2018</li> <li>clum_50m_2017</li> <li>clum_50m_2018</li> <li>clum_50m_current</li> <li>forests_of_australia_2018</li> </ul>                                                                                                    | Catalog Tree                               |
|----------------------------------------------------------------------------------------------------|--------------------------------------------|
| <ul> <li>Toolboxes</li> <li>Database Servers</li> <li>Database Connections</li> <li>GIS Servers</li> <li>Add ArcGIS Server</li> <li>Add WCS Server</li> <li>Add WMS Server</li> <li>Add WMTS Server</li> <li>Add WMTS Server</li> <li>acrgis on www.asris.csiro.au (user)</li> <li>abares</li> <li>australias_indigenous_forest_estate_2018</li> <li>clum_50m_2017</li> <li>clum_50m_current</li> <li>forests_of_australia_2018</li> </ul>                                                                                                    | 🗄 🔂 Folder Connections                     |
| <ul> <li>Database Servers</li> <li>Database Connections</li> <li>GIS Servers</li> <li>Add ArcGIS Server</li> <li>Add WCS Server</li> <li>Add WMS Server</li> <li>Add WMTS Server</li> <li>Add WMTS Server</li> <li>acgis on www.asris.csiro.au (user)</li> <li>abares</li> <li>australias_indigenous_forest_estate_2018</li> <li>clum_50m_2017</li> <li>clum_50m_2018</li> <li>clum_50m_current</li> <li>forests_of_australia_2018</li> </ul>                                                                                                    | 🗄 👰 Toolboxes                              |
| Image: Server server   Image: Server server   Image: Server server   Image: Server server   Image: Server server   Image: Server server server   Image: Server server server   Image: Server server server server   Image: Server server server | 🗄 🗊 Database Servers                       |
| <ul> <li>GIS Servers</li> <li>Add ArcGIS Server</li> <li>Add ArcIMS Server</li> <li>Add WCS Server</li> <li>Add WMS Server</li> <li>Add WMTS Server</li> <li>Add WMTS Server</li> <li>arcgis on www.asris.csiro.au (user)</li> <li>arcgis on www.asris.csiro.au (user)</li> <li>australias_indigenous_forest_estate_2018</li> <li>clum_50m_2017</li> <li>clum_50m_2018</li> <li>clum_50m_current</li> <li>forests_of_australia_2018</li> </ul>                                                                                                    | 🗄 🛱 Database Connections                   |
| <ul> <li>Add ArcGIS Server</li> <li>Add ArcIMS Server</li> <li>Add WCS Server</li> <li>Add WMS Server</li> <li>Add WMTS Server</li> <li>Add WMTS Server</li> <li>arcgis on www.asris.csiro.au (user)</li> <li>arcgis on www.asris.csiro.au (user)</li> <li>abares</li> <li>australias_indigenous_forest_estate_2018</li> <li>clum_50m_2017</li> <li>clum_50m_2018</li> <li>clum_50m_current</li> <li>forests_of_australia_2018</li> </ul>                                                                                                    | 🖃 📶 GIS Servers                            |
| <ul> <li>Add ArcIMS Server</li> <li>Add WCS Server</li> <li>Add WMS Server</li> <li>Add WMTS Server</li> <li>Add WMTS Server</li> <li>arcgis on www.asris.csiro.au (user)</li> <li>abares</li> <li>australias_indigenous_forest_estate_2018</li> <li>clum_50m_2017</li> <li>clum_50m_2018</li> <li>clum_50m_current</li> <li>forests_of_australia_2018</li> </ul>                                                                                                    | 🝓 Add ArcGIS Server                        |
| <ul> <li>Add WCS Server</li> <li>Add WMS Server</li> <li>Add WMTS Server</li> <li>Add WMTS Server</li> <li>arcgis on www.asris.csiro.au (user)</li> <li>abares</li> <li>australias_indigenous_forest_estate_2018</li> <li>clum_50m_2017</li> <li>clum_50m_2018</li> <li>clum_50m_current</li> <li>forests_of_australia_2018</li> </ul>                                                                                                    | 🝓 Add ArcIMS Server                        |
| <ul> <li>Add WMS Server</li> <li>Add WMTS Server</li> <li>arcgis on www.asris.csiro.au (user)</li> <li>abares</li> <li>australias_indigenous_forest_estate_2018</li> <li>clum_50m_2017</li> <li>clum_50m_2018</li> <li>clum_50m_current</li> <li>forests_of_australia_2018</li> </ul>                                                                                                    | 🔠 Add WCS Server                           |
| <ul> <li>Add WMTS Server</li> <li>arcgis on www.asris.csiro.au (user)</li> <li>abares</li> <li>australias_indigenous_forest_estate_2018</li> <li>clum_50m_2017</li> <li>clum_50m_2018</li> <li>clum_50m_current</li> <li>forests_of_australia_2018</li> </ul>                                                                                                    | 🍓 Add WMS Server                           |
| <ul> <li>arcgis on www.asris.csiro.au (user)</li> <li>abares</li> <li>australias_indigenous_forest_estate_2018</li> <li>clum_50m_2017</li> <li>clum_50m_2018</li> <li>clum_50m_current</li> <li>forests_of_australia_2018</li> </ul>                                                                                                    | 🍓 Add WMTS Server                          |
| <ul> <li>□ abares</li> <li>□ australias_indigenous_forest_estate_2018</li> <li>□ clum_50m_2017</li> <li>□ clum_50m_2018</li> <li>□ clum_50m_current</li> <li>□ forests_of_australia_2018</li> </ul>                                                                                                    | 🖃 付 arcgis on www.asris.csiro.au (user)    |
| <ul> <li>australias_indigenous_forest_estate_2018</li> <li>clum_50m_2017</li> <li>clum_50m_2018</li> <li>clum_50m_current</li> <li>forests_of_australia_2018</li> </ul>                                                                                                    | 🖃 🚞 abares                                 |
| Q clum_50m_2017<br>Q clum_50m_2018<br>Q clum_50m_current<br>Q forests_of_australia_2018                                                                                                    | 🖳 australias_indigenous_forest_estate_2018 |
| <ul> <li>☑ clum_50m_2018</li> <li>☑ clum_50m_current</li> <li>☑ forests_of_australia_2018</li> </ul>                                                                                                    | 🖳 clum_50m_2017                            |
| <pre>clum_50m_current forests_of_australia_2018</pre>                                                                                                    | 🖳 clum_50m_2018                            |
| 🖉 forests_of_australia_2018                                                                                                    | 🖳 clum_50m_current                         |
|                                                                                                    | 🖳 forests_of_australia_2018                |
| tenure_of_australias_forests_2018                                                                                                    | 🖳 tenure_of_australias_forests_2018        |

7. Preview geography and description or select the web service to add to your map

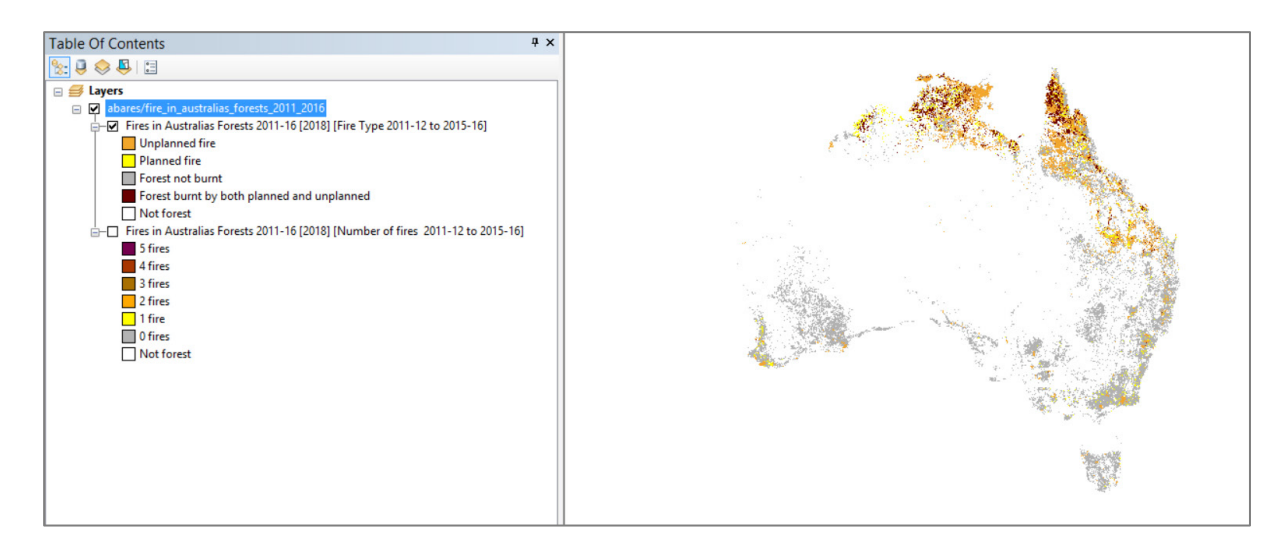

For assistance with web mapping services, email <u>land\_management@awe.gov.au</u> or for other queries, email <u>Info.ABARES@awe.gov.au</u>